## 泸州银行 电子投标保函业务申请操作流程

**第一步:**登录泸州市公共资源交易平台,找到拟投标的招标 信息点击"查看投标信息"进入。

| 泸州                                    | 市公共资源交易平台                                                                                                    | <b>送</b><br>不见面开标系统 | 〔〕》<br>招标公告 |
|---------------------------------------|----------------------------------------------------------------------------------------------------|---------------------|-------------|
| 进行中 👻 工業                              | <mark>程建设</mark> 政府采购网上竟价 资格预审                                                                                  |                     |             |
|                                       | ○ 工程論段       公开形ち         E510(4) 2007 (4) 54 0.01       0.01         (二 丁二 丁二 丁二 丁二 丁二 丁二 丁二 丁二 丁二 丁二 丁二 丁二 丁二 |                     |             |
| 好!我是"小桥"。<br>的专属招投标题务向导,<br>问题请点我谘询哦~ |                                                                                                    |                     |             |

## 第二步:按照投标流程提示选择电子保函申请。

| R存 招标文件领取 撤销投标 |       |                         |                  |                         |            |          |   |
|----------------|-------|-------------------------|------------------|-------------------------|------------|----------|---|
| 0              | 71    | 标段(包)信息                 |                  |                         |            |          | + |
| 0.             | 02    | 招标时间安排 查看招标             | 公告原文             |                         |            |          |   |
|                |       | 招标公告发布时间: 20            | 2023年)           |                         | 招标文件获取时间   | : 2023   |   |
|                |       | 投标保证金截止时间: 20           | 23-              |                         | 投标文件递交截止时间 | : 2023-  |   |
|                |       | 开标时间: 20                |                  |                         | 提问和异议截止时间  | : 2023-0 |   |
|                |       | 投标资格:                   |                  |                         |            |          |   |
|                |       | 是否接受联合体投标: 不打           | 接受               |                         |            |          |   |
| 03             | 3     | 投标流程                    |                  |                         |            |          | - |
|                |       | ト载招标文件<br>Q 音下戦時況       | •                | 提交投标信息                  | •          | 投标保证金缴纳  |   |
| 注:             | : 请于2 | 1023年10月10日10时30分00秒前提攻 | 2股标文件,并于2023年10月 | 09日18时30分00秒前邀纳投标保证金、否则 | 的会影响投标:    |          |   |
| _              |       |                         |                  |                         |            |          |   |
| 04             | 4 共   | 真写信息                    |                  |                         |            |          |   |
|                |       |                         |                  |                         |            |          |   |

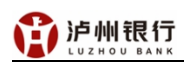

| 缴纳投标保证金            |                    |                                                                                                    |                                                                                                    |                                                                                                    |
|--------------------|--------------------|----------------------------------------------------------------------------------------------------|----------------------------------------------------------------------------------------------------|----------------------------------------------------------------------------------------------------|
| 投标保证金缴纳回执 投标保函缴纳回执 | 电子保路申请 如回执页面显示异常,请 | 全畫是否正機配畫本机环境(可见网站首页·操作手册·政府采购/                                                                                                    | 网上覺价招标投标操作手册-准备阶段)                                                                                                    |                                                                                                    |
|                    | 01 确认基本存款账户信息      | Į.                                                                                                    |                                                                                                    |                                                                                                    |
|                    | 基本户户名:             |                                                                                                    | 基本户账号: 1 4 4 4                                                                                                    |                                                                                                    |
|                    | 基本户开户银行:           |                                                                                                    |                                                                                                    |                                                                                                    |
|                    | 注:请确认以上基本存款账户是否为四川 | 司基本中,若不是,请前往留平台修改基本中信息                                                                                                    | 8. 否则可能影响投标。                                                                                                    |                                                                                                    |
|                    |                    |                                                                                                    |                                                                                                    |                                                                                                    |
|                    | 02 投标保证金缴纳须知       |                                                                                                    |                                                                                                    |                                                                                                    |
|                    | 招标项目编号:            | E                                                                                                    | 标段(包)编号: 2014 14 101                                                                                                    |                                                                                                    |
|                    | 招标项目名称:            | 14 14 14 14 14 14                                                                                                    | 标股(包)名称: • 14.14.14.14.14                                                                                                    |                                                                                                    |
|                    | 开标时间:              | 2021_ 🛃 🛃 00                                                                                                    |                                                                                                    |                                                                                                    |
|                    | 投标保证金载止时间:         | 2021 🖉 🖉 💭:00                                                                                                    |                                                                                                    |                                                                                                    |
|                    | 投标保证金金额(元):        | <i>.</i>                                                                                                    |                                                                                                    |                                                                                                    |
|                    | 投标保证金遣拟子账号:        | (戶名:泸州市政等服務和公共證理交易中心;开戶行:中國<br>(戶名:泸州市政等服務和公共證理交易中心;开戶行:中國<br>(戶名:泸州市政务服務和公共證理交易中心;开戶行:中國<br>(戶名:泸州市政务服務和公共證理交易中心;开戶行:或副)                                                                                                    | - アンファンション<br>- アンファンション<br>                                                                                                    |                                                                                                    |
|                    | 特别爆开:              | 一、以上時行改善大利211558年的2018月7日書 49 个部38<br>二、数学研究主義的方式: 阿爾阿片加爾行政時代報告,「不能通过政治<br>三、前行的可能的物意要是近年二人又同行中时,可能会有主义<br>個的方面が予約中的,需要通信出了至35分时;<br>匹、阿爾阿子特别的,需要通信是中国的制度的通信上本,<br>工、教育和学校的,常愿的影响和影响的超近上。<br>大、切可在下方"我们研究主教的影响"上最高自己带出的别处<br>七、重要的,可能的标志。目、通知集团(Alminotalize)在3500年) | 的战时来中心不愿,最终是希望基本中路入以上任意一个战时子转载中,否则现为无法<br>会种物理重接行入),转移打着选择"加急"或"高大时刻";<br>之外中的远远,最终和最高的时候将是显。就且时间不充地的,可以选择同行转转,转<br>立面另外支付前行转称手续着,否则现为无效;<br>转模成,投防保证金的案例的词为到这种州市公共获得交易中心虚拟于我中的时间;<br>一般的保证金融编成的,可至并有取得意思。 | 改:<br>9月11日,18月1日月1日日<br>9月11日,18月1日日<br>9月11日,18月1日日<br>9月11日,18月1日<br>19月1日日<br>19月1日<br>19月11<br>19月11<br>19月11<br>19111<br>19111<br>1 |

第三步: 跳转至泸州市电子保函服务平台点击"立即申请"。

| 者服电话:400-153-8889      | 四月 🚰 🧊 , 天津原 潮出 🛛 🗘 (0) |
|------------------------|-------------------------|
| 泸州市电子保函服务平台            | 首页产品服务信息动态用户中心          |
| 无需抵押 材料简单<br>无需上门 快速发放 |                         |
|                        | فن المحالم              |

🦜 通知公告 📑

更多>>

**第四步:**找到拟投标的标段,点击"立即申请"进入后选择 泸州银行。

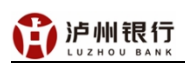

| 客服电话:400-153-8889                                      |                                                   | <b>四</b>                         | 一一一一一一一一一一一一一一一一一一一一一一一一一一一一一一一一一一一一一一 | 通出 (1)    |  |
|--------------------------------------------------------|---------------------------------------------------|----------------------------------|----------------------------------------|-----------|--|
| 泸州市电子保留                                                | 函服务平台                                             |                                  | 首页产品服务                                 | 信息动态 用户中心 |  |
| 投标保函 💿                                                 | 造择标段<br>造择申請的板段                                   |                                  | 建交申请意向<br>建交给金融机构完成<br>后线版程            |           |  |
|                                                        |                                                   |                                  | 输入标段客称、标段                              | 编号进行搜索    |  |
|                                                        | <ul> <li>▲ ▲</li> <li>● 保证金金額:10000</li> </ul>    | • 开标时间: 2023-09-26 09:30:00      | ¥ 10000<br>用保金額                        | (立即申请     |  |
|                                                        | 🟮 保证金金额: 400000                                   | 4 开标时间: 2023-09-26 10:30:00      | ¥ 400000                               | 立即申请      |  |
| いと<br>回 「板皮場号 :<br>E-7-7-7-7-7-7                       | 3 保证金金额:500000                                    | 并标时间:2023-09-27 09:30:00         | ¥ 500000<br>18@2m                      | (立即申请)    |  |
| ・    ・    ・    ・    ・    ・    ・                        | ADTA 465 - 100000                                 | • TT+E0+20 - 2022 00 27 00-20-00 | ¥ 190000                               |           |  |
| 泸州市电子保i                                                | 函服务平台                                             |                                  | 首页产品服务                                 | 信息动态 用户中心 |  |
| 投标保函 ①                                                 | 送導标段<br>选择中操作版段                                   |                                  | 提交申请意向<br>提交给金融机构完成<br>后常远程            |           |  |
| 板段名称: 20 24 24 1<br>板段勝号: E. 2 2 2 2<br>保证金金额: ¥、2 2 2 |                                                   |                                  |                                        |           |  |
| 展<br>ICBC<br>中国工商银行<br>工商银行投场保函测试中,请勿申请!               | <b>亡中国建设银行</b><br>Crima Construction Bank<br>建设银行 |                                  | 戸州限行电子                                 |           |  |
|                                                        |                                                   |                                  |                                        |           |  |

**第五步**:按照页面提示完善企业信息,上传营业执照等相关 证照并提交。

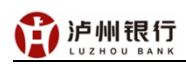

| 客服电话: 0830-2266999,1820 | 08309997              |                         | 四川                                           |      |
|-------------------------|-----------------------|-------------------------|----------------------------------------------|------|
| 泸州银                     | <b>行</b>              |                         |                                              |      |
|                         |                       |                         |                                              |      |
| ±л.±=/□.=               |                       | } 🗳                     | 12                                           |      |
| 技術保密 🕑                  |                       | >>>><br>材料签章            | >>> (保费支付                                    | 保函发放 |
|                         | 申请保函前需通过银<br>行的授信才可进行 |                         |                                              |      |
|                         |                       |                         |                                              |      |
| 道写授信信息<br>请完善相关信息的      | 的填写和材料的上传             | 等待初审<br>我们将对申请进行人工审核,一般 |                                              |      |
|                         |                       | 需要2~3个工作日               |                                              |      |
|                         |                       | 准入信息                    |                                              |      |
|                         |                       |                         |                                              |      |
| 单位名称 ★                  |                       | 统一社会信用代码 ★              | 915 <b>9# 19# N</b> F                        |      |
| 基本户 *                   | 11900 7 4             | 开户行 ★                   | 中国银行了。二十二十二十二十二十二十二十二十二十二十二十二十二十二十二十二十二十二十二十 |      |
| 法人姓名 ★                  | <u>!-</u>             | 法人身份证 🗶                 | 5105                                         |      |
| 法人毛机县 *                 | 17 73                 |                         |                                              |      |
|                         |                       |                         |                                              |      |
| 联系人 *                   | 聂 ∳                   | 联系人电话 *                 | 133                                          |      |
| 注册资本(万元) 🔺              | 30                    | 注册地区 *                  | 四川省沪州市纳莱区 •••                                |      |
| 从业人数 *                  | $\mathbf{\hat{c}}$    | 企业类别 *                  | 内资:有限责任(公司)-其他有限责任(公司) •••                   |      |
| 行业类别 *                  | 建筑业房屋建筑业房屋建筑业         |                         | <u>这是必</u> 填字段<br>••••                       |      |
| * নিদিয়তে অঁন          | 这是必填字段<br>2017-04-19  | 警记扣关 🔸                  |                                              | 1    |
| MELHING N               |                       | ELUVIX *                |                                              |      |
| 营业执照开始时间 *              | 2017-04-19            | 营业执照结束时间 *              | 2099-12-31                                   |      |
| 营业收入(万元) 🔸              | 500                   | 资产总额(万元) 🔸              | 5000                                         |      |
| 传真 *                    | 0830-2696658          | 自2编 *                   | 646000                                       |      |
|                         |                       |                         |                                              |      |

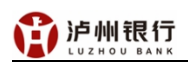

| 办公电说    |                                                                                                    | •                                                                                                    |                                                                                                    | 邮箱 * 1                                                                                             | 53 @qq.com                                                                                                    |                                                                                                    |  |
|---------|----------------------------------------------------------------------------------------------------|----------------------------------------------------------------------------------------------------|----------------------------------------------------------------------------------------------------|----------------------------------------------------------------------------------------------------|----------------------------------------------------------------------------------------------------|----------------------------------------------------------------------------------------------------|--|
| 公司网知    | L                                                                                                    | :                                                                                                    |                                                                                                    |                                                                                                    |                                                                                                    |                                                                                                    |  |
| 经营/办公地站 | 止 * 四川省沪州市                                                                                                    |                                                                                                    |                                                                                                    |                                                                                                    |                                                                                                    |                                                                                                    |  |
| 经营范围    | * 建筑工程施工总                                                                                                    | 還包、水利水电工程施工总承包                                                                                                    | 、公路工程施工总承包、铁路                                                                                                    | 路工程施工总承包                                                                                           | 2、电力工程施工总承包、市政公所                                                                                                    | 用工程施 _                                                                                                    |  |
|         | - ニパニ(10010)                                                                                                    | 「程施工总承包、机电工程施工                                                                                                    | 总承包: 电子智能化工程专利                                                                                                    | し承句、 道防设施                                                                                          | T程专业承包、桥梁工程专业承知                                                                                                    |                                                                                                    |  |
|         | 工程专业承包、                                                                                                    | 钢结构工程专业承包、模板脚手                                                                                                    | 架工程专业承包、建筑装修器                                                                                                    | 装饰工程专业承包                                                                                           | 2、建筑机电安装工程专业承包、3                                                                                                    | ≥筑幕墙                                                                                                    |  |
| 证据上统    | ŧ *                                                                                                    |                                                                                                    |                                                                                                    |                                                                                                    |                                                                                                    |                                                                                                    |  |
| MENGL1  |                                                                                                    | ●<br>書业执照 藤<br>二<br>二<br>二<br>二<br>二<br>二<br>二<br>二<br>二<br>二<br>二<br>二<br>二                                                                                                    |                                                                                                    |                                                                                                    |                                                                                                    |                                                                                                    |  |
|         |                                                                                                    |                                                                                                    |                                                                                                    |                                                                                                    |                                                                                                    | 上传资质证书                                                                                                    |  |
| 序号      |                                                                                                    | 文件名称                                                                                                    |                                                                                                    | 文件类型                                                                                               | 上传日期                                                                                                    | 操作                                                                                                    |  |
| 1       |                                                                                                    | 资质正本.jpg                                                                                                    |                                                                                                    | 资质证书                                                                                               | 2023-09-23 11:22:12                                                                                                    | 下載  删除                                                                                                    |  |
|         |                                                                                                    |                                                                                                    |                                                                                                    |                                                                                                    |                                                                                                    |                                                                                                    |  |
|         |                                                                                                    |                                                                                                    | 准入处理记录                                                                                                    |                                                                                                    |                                                                                                    |                                                                                                    |  |
| 序号      | 单位名称                                                                                                    | 处理名称                                                                                                    |                                                                                                    | 处理意见                                                                                               |                                                                                                    | 处理曰期                                                                                                    |  |
|         |                                                                                                    |                                                                                                    |                                                                                                    |                                                                                                    |                                                                                                    |                                                                                                    |  |
|         |                                                                                                    |                                                                                                    | 援交                                                                                                    |                                                                                                    |                                                                                                    |                                                                                                    |  |
|         | 審網电话: 0830-2266999,<br>沪州钉<br>LUZHOU E                                                                                                    | 18208909997<br>民行<br>JANK                                                                                                    | 搬                                                                                                    |                                                                                                    | Eanits                                                                                                    | <b>1 yr y</b> rau                                                                                                    |  |
|         | awata: 0030-2266999,<br>がかいていていていていていていていていていていていていています。<br>としていていていていていていていていていていていていていていています。<br>としていていていていていていていていていていていています。<br>日本のではないではないではないではないではないでいます。<br>日本のではないではないではないではないではないではないではないではない。<br>日本のではないではないではないではないではないではないではないではないではないではない                                                                                                    | 18208309997<br>民行<br>BANK<br>度信申请<br>中意限品带属通过很<br>行的超度对可运行                                                                                                    | 援交                                                                                                    | の日本                                                                                                | 回此                                                                                                    | 「<br>「<br>保函发放                                                                                                    |  |
|         | <ul> <li>         ・ (1930-2266999)         ・</li> <li>         ・・</li> <li>         ・・</li> <li>         ・・</li> <li>         ・</li> <li>         ・</li> <li></li></ul>                                                                                                    | 18208809997<br>裂石<br>多ANK<br>一時時段通時環礁は限<br>行動態度才可設行<br>急<br>最終<br>集合的場合的時料的上传                                                                                                    | 接交                                                                                                    | <u>く</u><br>村料签章<br>工兼核, 一般                                                                        | F则[]<br>>>>> (2)<br>(2)<br>(2)<br>(2)<br>(2)<br>(2)<br>(2)<br>(2)                                                                                                    | A D M Make<br>(正一)<br>保函发放                                                                                                    |  |
|         | <ul> <li>         ・ (1930-2266999)         ・</li> <li>         ・・</li> <li>         ・・</li> <li>         ・・</li> <li>         ・</li> <li>         ・</li> <li></li></ul>                                                                                                    | 18208809997<br>裂石<br>多ANK<br>一座原品前写通过根<br>中時短篇時写通过根<br>行过的版才可进行<br>意<br>集<br>最的第二句法时料的上传                                                                                                    | 接文                                                                                                    | 必要   材料签章   工業核、一般                                                                                 |                                                                                                    | <b>クライ)</b><br>(注意)<br>保護发放                                                                                                    |  |
|         | (1) (1) (1) (1) (1) (1) (1) (1) (1) (1)                                                                                                    | 18208309997<br>民行<br>SANK<br><u>Figures</u> ~~~<br>中國保護和書題出現<br>代的部度者可提供<br>全                                                                                                    | 接文                                                                                                    | ●<br>材料签章<br>工事誌、一般<br>□「作日内发放                                                                     | ()       ()         ()       ()         ()       ()         ()       ()         ()       ()         ()       ()         ()       ()         ()       ()         ()       ()         ()       ()         ()       ()         ()       ()         ()       ()         ()       ()         ()       ()         ()       ()         ()       ()         ()       ()         ()       ()         ()       ()         ()       ()         ()       ()         ()       ()         ()       ()         ()       ()         ()       ()         ()       ()         ()       ()         ()       ()         ()       ()         ()       ()         ()       ()         ()       ()         ()       ()         ()       ()         ()       ()         ()       () <td>A Decision of the second second sec</td> <td></td> | A Decision of the second second sec |  |
|         | <ul> <li>         ・ (1930-2266999)         ・</li> <li>         ・・</li> <li>         ・・</li> <li>         ・・</li> <li>         ・</li> <li>         ・</li> <li></li></ul>                                                                                                    | 18208309997<br>裂石<br>多ANK<br>一些資源量量<br>中時日本的電量は根<br>行動的電量は根<br>行動的電量は根<br>分類電量和電量的相對的上作                                                                                                    | 接交                                                                                                    | ▲<br>材料釜章<br>II車底, 一般<br>C作日内发放                                                                    | Image: 1       Image: 2       Image: 2 <t< td=""><td><b>ノー )</b> (2000年<br/>保護发放</td><td></td></t<>                                                                                                    | <b>ノー )</b> (2000年<br>保護发放                                                                                                    |  |
|         | <ul> <li>         ・ 0830-2266999,         ・</li> <li>         ・</li> <li></li></ul>                                                                                                    | 18208309997<br>また<br>第二日<br>中部保留新電池は限<br>中部保留新電池は限<br>学校部研究中が研究<br>定<br>定<br>定<br>の<br>た<br>の<br>の<br>が<br>の<br>の<br>の<br>の<br>の<br>の<br>の<br>の<br>の<br>の<br>の<br>の<br>の                                                                                                    | 接文                                                                                                    | ▲<br>材料签章<br>工業総、一般<br>工業総、一般                                                                      | (四)(         (公)()         (公)()                                                                                                    | A Decision of the second second s                                                                                                    |  |
|         | <ul> <li>2番短期: 0830-2266999,</li> <li>         ・ション・ション・ション・ション・ション・ション・ション・ション・ション・ション</li></ul>                                                                                                    | 18208909997<br>裂石<br>多ANK<br>一<br>一<br>一<br>一<br>一<br>一<br>一<br>一<br>一<br>一<br>一<br>一<br>一                                                                                                    | 振文<br>()<br>()<br>()<br>()<br>()<br>()<br>()<br>()<br>()<br>()                                                                                                    |                                                                                                    | Image: Control of the second second seco                                                                                                    | A Decision<br>保護发放                                                                                                    |  |
|         | <ul> <li>2000-2266999,</li> <li>         ・・・・・・・・・・・・・・・・・・・・・・・・・・・・・</li></ul>                                                                                                    | 18208309997         又行         第二日         第二日                                                                                                    | 接交                                                                                                    |                                                                                                    |                                                                                                    | A A A A A A A A A A A A A A A A A A A                                                                                                    |  |
|         | (1) (1) (1) (1) (1) (1) (1) (1) (1) (1)                                                                                                    | 18208309997<br>また<br>また<br>「空間中毒」<br>中期保急等電池は現<br>中期保急等電池は現<br>「空節短点才可選行<br>と<br>虚節効果写和材料的上传<br>窓的接合:<br>を<br>空心必然等: 四〇〇〇〇〇〇〇〇<br>法人: ぞ<br>注人母俗語: 51:                                                                                                    | 振文<br>()))<br>()))<br>())<br>())<br>())<br>())<br>())                                                                                                    | 林林签章<br>丁本誌、一般                                                                                     | 正       (四)(1)         (1)       (1)         (1)       (1)         (1)       (1)         (1)       (1)         (1)       (1)         (1)       (1)         (1)       (1)         (1)       (1)         (1)       (1)         (1)       (1)         (1)       (1)         (1)       (1)         (1)       (1)         (1)       (1)         (1)       (1)         (1)       (1)         (1)       (1)         (1)       (1)         (1)       (1)         (1)       (1)         (1)       (1)         (1)       (1)         (1)       (1)         (1)       (1)         (1)       (1)         (1)       (1)         (1)       (1)         (1)       (1)         (1)       (1)         (1)       (1)         (1)       (1)         (1)       (1)         (1)       (1)         (1)       (1)         (1) <td< th=""><th>A Decision</th><th></th></td<>                                                                                                    | A Decision                                                                                                    |  |
|         | <ul> <li>         ・・・・・・・・・・・・・・・・・・・・・・・・・・・・・</li></ul>                                                                                                    | 18208309997<br>また<br>また<br>でのが受信での<br>でのが受信での<br>なのが受信で<br>をのが受信で<br>をのが受信で<br>をのが受信で<br>をのが受信で<br>をのが受信で<br>をのが受信で<br>をのが受信で<br>をのが受信で<br>をのが受信で<br>をのが受信で<br>をのが受信で                                                                                                    | 接交                                                                                                    |                                                                                                    |                                                                                                    |                                                                                                    |  |
|         | 第日には、0830-2266999、<br>たいます。<br>たいます。<br>たれまする<br>たれまする<br>たれます<br>たれます | 18208309997<br>また<br>「日本町名の本町本市では<br>「日本町名の本町本市では<br>「日本町名の本町本市では<br>「日本町名の本町本市では<br>「日本町名の本町本市では<br>「日本町名の本町では<br>「日本町名の本町では<br>「日本町の<br>「日本町の<br>「日本町の<br>「日本町の<br>「日本町の<br>「日本町の<br>「日本町の<br>「日本町の<br>「日本町の<br>「日本町の<br>「日本町の<br>「日本町の<br>「日本町の<br>「日本町の<br>「日本町の<br>「日本町の<br>「日本町の<br>「日本町の<br>「日本町の<br>「日本町の<br>「日本町の<br>「日本町の<br>「日本町<br>「日本町<br>「日本<br>「日本<br>「日本<br>「日本<br>「日本<br>「日本<br>「 | 提交<br>前以弦灯<br>新切加<br>新切加<br>新切加<br>新切加<br>新切加<br>新切加<br>新切加<br>新聞の<br>新聞の<br>和助<br>和<br>和<br>本<br>和<br>本<br>和<br>本<br>和<br>本<br>和<br>本<br>本 | ●<br>材料签章<br>工事誌、一般<br>工事誌、一般<br>文易平子<br>統一社会信用代<br>法人手印引<br>派之时前<br>联系人報話<br>文 <b>片关型</b><br>资质证书 | 正任日期         2007-923 11:22:12                                                                                                    | Strift<br>TES                                                                                                    |  |

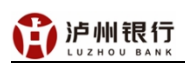

| · · · · · · · · · · · · · · · · · · · | #注: 0830.2266990 1820 | 8309997                   |                     |        |                           |         |            |                | m118* 🗲 | Prints |  |
|---------------------------------------|-----------------------|---------------------------|---------------------|--------|---------------------------|---------|------------|----------------|---------|--------|--|
|                                       | 》,这小川银                | 5                         |                     |        |                           |         |            |                |         | Magas. |  |
|                                       | LUZHOU BAI            | NK                        |                     |        |                           |         |            |                |         |        |  |
| 投                                     | 标保函 🕟                 | <b>授信申请</b><br>伊朗援協が需適过銀行 | <b>&gt;&gt;&gt;</b> | 协议签订   | >>>                       | 日本      | >>>        | 保费支付           | >>>     | 日本     |  |
| (                                     | 道写授信信息<br>请完善相关信息的    | 填写和材料的上传                  |                     | 初報     | 初审<br>將对申请进行人:<br>2~3个工作日 | 工审核,一般  | >          |                |         |        |  |
|                                       |                       |                           | 您的                  | 的授信已通过 | <b>王</b><br>1, 请完成        | 成后续保函时  | 申请         |                |         |        |  |
|                                       |                       |                           |                     |        | 准入信息                      |         |            |                |         |        |  |
|                                       | 4                     | :台编码: A:                  |                     |        |                           | 交易      | 2台: 泸州市电   | 子保感金融服务平台      | 4       |        |  |
|                                       | 企                     |                           | 向                   |        |                           | 统一社会信用作 | 8码: 91 (   | 4 14           |         |        |  |
|                                       |                       | 法人: 🥑                     |                     |        |                           | 法人手机    | 号: 15:     |                |         |        |  |
|                                       | 法人                    | 身份证: 510 /                | - 20                |        |                           | 成立日     | 间: 2017 🎽  |                |         |        |  |
|                                       |                       | 联系人: 🌠                    |                     |        |                           | 联系人用    | 話: 1335077 |                |         |        |  |
|                                       |                       |                           |                     |        | 审核材料                      |         |            |                |         |        |  |
|                                       | 序号                    |                           | 文件名称                |        |                           | 文件类型    |            | 上传日期           | 操作      |        |  |
|                                       | 1                     | ž                         | 资质正本.jpg            |        |                           | 资质证书    | 2023       | 09-23 11:22:12 | 下載      | ]      |  |
|                                       |                       |                           |                     |        |                           |         |            |                |         |        |  |

**第六步:**查看相关法律文本,无异议后点击"下一步"录入 联系人信息并点击"确认"。

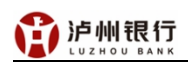

| e                                                                      | 定代表人 (盔掌) ( 「 *                                                                                                    |
|------------------------------------------------------------------------|----------------------------------------------------------------------------------------------------|
| 20                                                                     | 23#9月25日                                                                                                    |
|                                                                        |                                                                                                    |
|                                                                        | 企业征信客户授权书                                                                                                    |
| 値州银行股份有限公司。<br>                                                        |                                                                                                    |
| 現向意気行性が運送及到本単位以下业务的。可以根据国家<br>一本は上半年間にある上は、11月のの日本には出きる。               | F有关规定有金融信用信息基础就推荐改其他你走成工的任何利用查试本单位的信用信息。并用包支付按照器嵌有关规定有其批进本单位的相关信用信息。<br>                                                                                                    |
| ロ東朝本単位教信业务申请、以及対所定王的按信业务通信                                             |                                                                                                    |
| 口车被本单位作为担保人的业务。以及对所担保业务进行;                                             | 2017年2月                                                                                                    |
| ローダキモビは方施田友信が今年間が無味気が何が田文                                              | 、 要你拉利人。 米秋人。 以此方方点本的居住半步运行或后有率:                                                                                                    |
| ロジンスティービョス ほうかい () ロジンスティー 中谷ナラ () () () () () () () () () () () () () | 李岱黎林这些国家一陆已至,年前国际中非实际将全部分选择这种"新闻"、新闻编号寺省相长中联军法编合社。                                                                                                    |
| □ ビジンデー人民営住民が加速中・ 学校学会に応定した人、                                          | 在现现不许习惯的人类因为,我将何了十年已已要打灭的平洋众笑没有事—— 中海交的总议问为牛牛心的道式从来。                                                                                                    |
| ロセジェイスに当住民族エオナー = 6年半日に定てたた人、<br>びか士当が現在的支援条件会法協会支援力が決点 正任!            | ILARFINERARDIN 4++L#BOWTRINER*GARDE=I WAREDURD++LINER=F.                                                                                                    |
| 自然以本于也通过可能提供了的公式可经知道是你的。                                               | • 0                                                                                                    |
| <b>本盖价水中针业杂业森粉准办理。太短灯书。企业使用</b> 损                                      | <b>杂货等制平価说到土业</b> 位。                                                                                                    |
| 本授权书内真与相关业务的合同条款不一致的,无论相关                                              | · · · · · · · · · · · · · · · · · · ·                                                                                                    |
| 本授权书自本单位法定代表人(会委人)或授权代理人等                                              | 显并如果公司之前生动。本时如果有些理论之中的小学习描述是如此的"相关"的理论和你们有关系的特征你有关系的。<br>2. 书如果公司之前生动。本时如果有效期望之来是你业务被通过了目上。据出时双音谱的指示后要发达地语言作由者们关键。                                                                                                    |
|                                                                        |                                                                                                    |
| -                                                                      |                                                                                                    |
|                                                                        |                                                                                                    |
| -                                                                      | 也治走代表人《益意》或授权代理人《签字》,                                                                                                    |
|                                                                        | ·景日期: 2023年9月25日                                                                                                    |
|                                                                        | 为保护市的合地权益,谨信克至壤等空白顶的内容。)                                                                                                    |
|                                                                        |                                                                                                    |
|                                                                        | €-7                                                                                                    |
| 验证联系电话                                                                 |                                                                                                    |
|                                                                        |                                                                                                    |
|                                                                        |                                                                                                    |
| 174 1447                                                               |                                                                                                    |
| 短归入姓名                                                                  | 吊用联系力式                                                                                                    |
|                                                                        | 这是必道李龄                                                                                                    |
|                                                                        |                                                                                                    |
| 经办人身份证 *                                                               | 请输入身份证号码                                                                                                    |
|                                                                        | · 注意必捕卖税                                                                                                    |
|                                                                        | 填写后提交                                                                                                    |
| 手机号码 *                                                                 | 请输入手机号码                                                                                                    |
|                                                                        |                                                                                                    |
|                                                                        |                                                                                                    |
| 邮箱 *                                                                   | 请输入电子邮箱                                                                                                    |
|                                                                        |                                                                                                    |
|                                                                        |                                                                                                    |
| 验证码 *                                                                  | 请输入验证码                                                                                                    |
|                                                                        |                                                                                                    |
|                                                                        |                                                                                                    |
|                                                                        | And                                                                                                    |
|                                                                        | where a second second s |
|                                                                        |                                                                                                    |
|                                                                        |                                                                                                    |
|                                                                        |                                                                                                    |

第七步: 在相关法律文本上逐个进行电子签章, 签章完成后

- 7 -

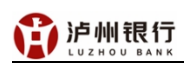

| 点击"下-      | 一步"。                      |                                  |                |                |            |              |               |      |
|------------|---------------------------|----------------------------------|----------------|----------------|------------|--------------|---------------|------|
| <b>沪</b> 州 | <b></b><br>現<br>力<br>BANK |                                  |                |                |            |              |               |      |
| 投标保函       | 使信申请<br>申请保函前需通过银行的授信才可进行 | >>><br>协议签订                      | J >>>          | 材料签章           | >>>        | 保费支付         | >>>           | 保函发加 |
|            | 企业征信者<br>2023-09-25       | ;户授权书(TBaoHanLi<br>5 19:32:39    | ZFZDB20230925  | 19292264726).ŗ | odf        | 壹看           | 0 25\$        |      |
|            | 保函业务申<br>2023-09-25       | ■请书 ( TBaoHanLZFZ[<br>5 19:33:31 | DB202309251929 | 92264726).pdf  |            | 重費           | 0 已签章         |      |
|            | 世界分离元<br>2023-09-25       | 式保函承诺书(TBaoHar<br>5 19:34:12     | nLZFZDB202309  | 2519292264726) | ).pdf      | 重看           | 0 已签章         |      |
|            |                           |                                  | 申请详情           | 5              |            | 公章,          | 法人章,盖<br>完后提交 |      |
|            | 标段名称: 172                 | (7.7.)                           |                |                |            |              |               |      |
|            | 保证金额: 100000元             | -ZDB2023092519292264/            | /26            | 申请             | 时间:2023-09 | -25 19:29:22 |               |      |
|            |                           |                                  | *              | ₹-#            |            |              |               |      |
|            |                           |                                  |                |                |            |              |               |      |

**第八步:**进入订单详情页面,按照页面提示,采用基本户支 付手续费。

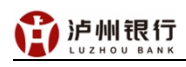

| ○ 订单提交成功<br>订单号: ZD2020                                                                                 | ],请尽快完成支付<br>309251934353684111 | 0                                                                                     | 应付金额:¥1000.00 ① (含于绘测0元                                                                                                    |
|----------------------------------------------------------------------------------------------------|---------------------------------|---------------------------------------------------------------------------------------|----------------------------------------------------------------------------------------------------|
| 与使用公司基本账户在                                                                                              | 网银、或前往银行                        | <b>亍柜面向下面账户中转账</b> !                                                                  |                                                                                                    |
|                                                                                                    | 收款方户名:                          | 泸州 司                                                                                  | 复利                                                                                                    |
|                                                                                                    | 收款方账号:                          | St. La. 23                                                                            | 复利                                                                                                    |
|                                                                                                    | 收款方开户行:                         | 泸州银行股份有限公司营业部                                                                         |                                                                                                    |
| 收益                                                                                                    | 数方开户行行号:                        | 无                                                                                     |                                                                                                    |
| K说明:<br>请使用交易系统中登记的<br>非工作日期间转账支付到<br>遇到保费缴纳后一小时间<br>30分-17:30分)。<br>福建地区,请在转账值<br>作流程:<br>本人使用其本账户向相行。 |                                 | 5一次全额转账,缴纳金额不一<br>5日、请主意该标约的保证金缴<br>被要信息或相关问题,请及时答<br>全)中必须填写本次申请的招<br>5番认收数信息>投版人推选账 | 政会导致无法生成保强;<br>纳截止时间,超过截止时间的将无法生成保密;<br>旬4001538889(咨询时间;工作日上午8:00-11:50、下<br><mark>标项目编号!</mark><br>单关联付数信息>关联成功后生成电子投标保函后提交 |

**第九步:** 待发展担保确认手续费已入账且审核企业资料通过 后,点击"挑选账单"进行账单绑定,完成后点击"下一步"。

| 口单详情                                             |                                     |
|--------------------------------------------------|-------------------------------------|
| 订单提交成功,请尽快完成支付!<br>订单号: ZD2023092519343536841110 | 应付金额: ¥1000.00 ⊙ (含手裝需0元)           |
|                                                  |                                     |
| <b>请使用公司基本账户在网</b> <sub>挑选账单</sub>               | - 🛛 ×                               |
| 当前基本户: 四97 77 7 (日                               | ]. 基本户账号: <b>ライライ</b> 4             |
| 户名 账号                                            | 金额 支付日期 操作                          |
| 四川山本 上<br>北<br>(115) 115                         | ● 1000 2023-09-26 遗理<br>10:06:39 选理 |
| 收款开                                              |                                     |
| 转账说用:                                            |                                     |
|                                                  |                                     |
| 2、非工作日期间转账文付到财<br>3、遇到保费缴纳后一小时仍天                 | 将无法生成保留;<br>工作日上午8:00-11:50、下午      |
| 13:30分-17:30分)。<br>4、福建地区,请在转账备:                 |                                     |
| 操作流程:                                            | 5. 机注于他生职战学现分物片合,学业改革广大动力之机是原本广相大   |
| 「「「「「「「「「「「「「」」」」」「「「「「「「」」」「「「」」」「「「」」」」        | »~按师人推栏和半天研门或自己~天玩场如用工场的J投即休留局定义    |
|                                                  | 挑选账单                                |
|                                                  |                                     |
|                                                  |                                     |
|                                                  |                                     |

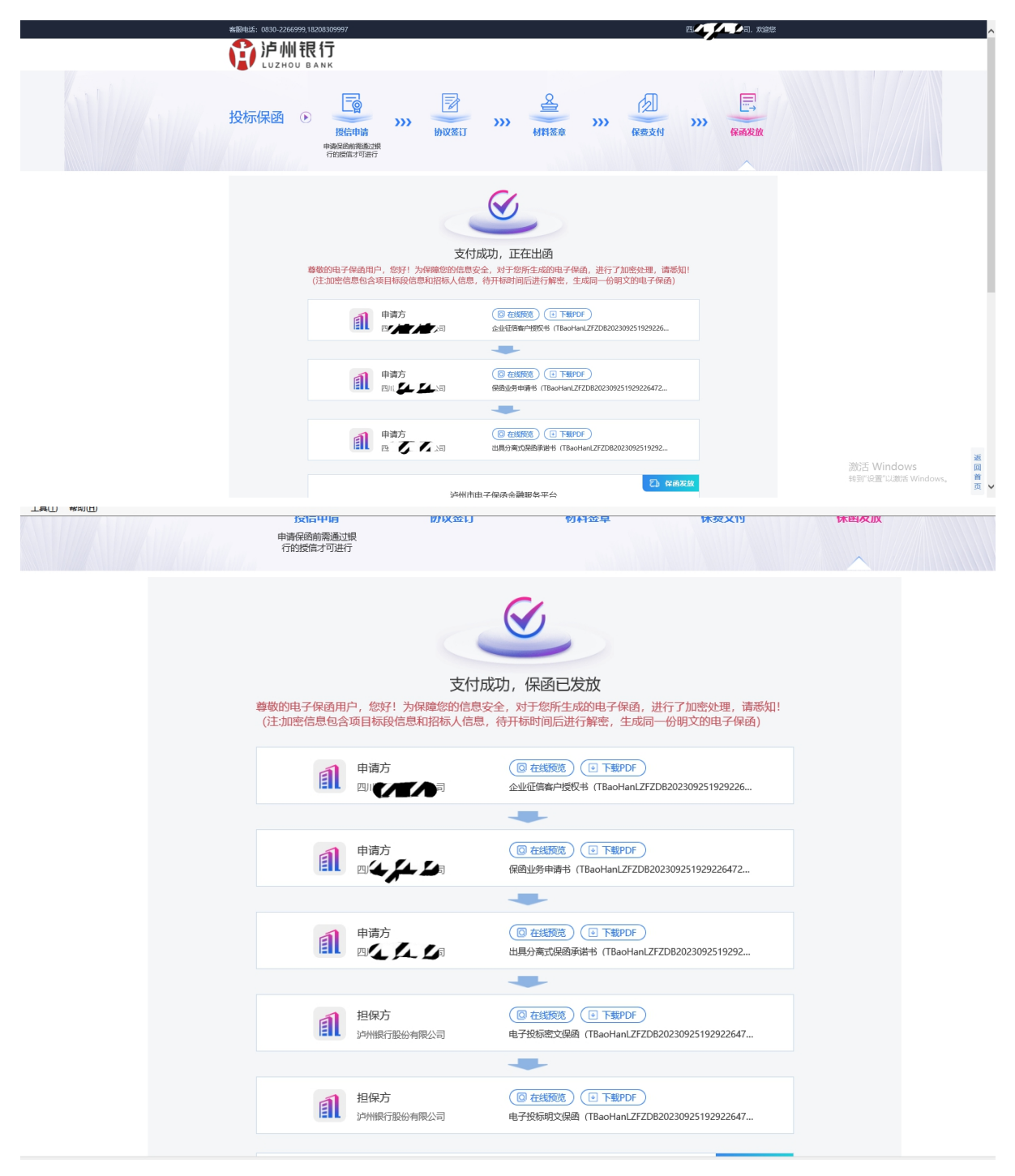

第十步: 等待银行出具保函, 并查看出函情况和回执。

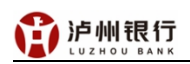

|                                                                                                    | 注: 请确认以上基本存款账户是否为四                                                                                                    | スペイン 若不是, 清前往省平台修改基本户信息, 否则                                                                                                    |                                                                                                    |                             |
|----------------------------------------------------------------------------------------------------|----------------------------------------------------------------------------------------------------|----------------------------------------------------------------------------------------------------|----------------------------------------------------------------------------------------------------|-----------------------------|
|                                                                                                    | 02 投标保证金缴纳须知                                                                                                    |                                                                                                    |                                                                                                    | —                           |
|                                                                                                    | 招标项目编号:                                                                                                    | ТЛАЛ                                                                                                    | 标段 (包) 编号: : : : : : : : : : : : : : : : : : :                                                                                                     |                             |
|                                                                                                    | 招标项目名称:                                                                                                    | الأسلك ملك ملك ملك مل                                                                                                    |                                                                                                    |                             |
|                                                                                                    | 开标时间:                                                                                                    | 2023-12                                                                                                    |                                                                                                    |                             |
|                                                                                                    | 投标保证金截止时间:                                                                                                    | 2023 6 6                                                                                                    |                                                                                                    |                             |
|                                                                                                    | 投标保证金金额 (元) :                                                                                                    | 100000.00                                                                                                    |                                                                                                    |                             |
|                                                                                                    | 投标保证金虚拟子账号:                                                                                                    | (户名: 泸州市政务服务和公共资源大量中心: 开户行: 中国国<br>(户名: 泸州市政务服务和公共资源大量中心: 开户行: 中国<br>(户名: 泸州市政务服务和公共资源大量中心: 开户行: 中国<br>(户名: 泸州市政务服务和公共资源大量中心: 开户行: 成都)                                                                                                    | · · · · · · · · · · · · · · · · · · ·                                                                                                    | 2                           |
|                                                                                                    | 特別還示:                                                                                                    | <ul> <li>、以上银行账号为仅对此标款有效的虚拟子账号。每个标款的虚拟子</li> <li>、投标保证金额的方式: 网眼周行或影片转转, 不能通过现金转转或</li> <li>二、静行的网肢转带需要经过中国人民很行中转, 可能会有2至24小时储银行虚拟子账户的。需要提指12至36小时;</li> <li>四、网眼带行转频的, 请勿选择在投标保证会中加除手续着, 应当另外五、联合体标名的, 可由意义单位燃始纸炼保证会;</li> <li>六、您可在下方"投标保证金到原查询"处量询信已单位的到影情况,</li> <li>七、查询到"足额物价"后,请拍照《户州市公共监理交易网————————————————————————————————————</li></ul>                                                                                                    | 第戶不同,请使用单位基本户转入以上任意一个虚拟子账号中,否则能为无效;<br>這條序入),转转时请选择"加急"或"实到到账";<br>的短品,请提前他的投标保证金、截止时间不充裕的,可以选择同行转样。特别地。<br>注付持行转终手续奏。否则把为无效;<br>投标保证金的敏称时间为到达这种估心共资源交易中心虚似于账户的时间;<br>实保证金物则间为,带至开标识场着金。                                                                                                    | 进5译聘行金钟559曲F                |
|                                                                                                    | 03 投标保证金到账查询                                                                                                    |                                                                                                    |                                                                                                    | —                           |
|                                                                                                    | 基本户户名:                                                                                                    | 四                                                                                                    | 基本户账号: 11                                                                                                    | 28                          |
|                                                                                                    | 有效缴纳金额 (元) :                                                                                                    | 100000.0                                                                                                    | 織纳状态: 已織納                                                                                                    | 转                           |
|                                                                                                    |                                                                                                    |                                                                                                    |                                                                                                    | 激活Windows                   |
|                                                                                                    | 页码: 1 /1<br><<br>包括使用所选项的命令。                                                                                                    |                                                                                                    | <b>6 6 9 9</b>                                                                                                    |                             |
| C (3) (2 http                                                                                                    | 及時: 1 /1<br>包括使用形式改善命。<br>ps://www.lzgggz.com/TPBidder/memberframe/frameBid                                                                                                    | ler .                                                                                                    | - B c 200                                                                                                    |                             |
| <ul> <li>会 感 http</li> <li>認識, 動力主義者</li> <li>文件(2) 編集(2)</li> </ul>                                                                                                    |                                                                                                    | Jer                                                                                                    | S S S - ≜ c [25                                                                                                    |                             |
| <ul> <li>         ・         ・         ・</li></ul>                                                                                                    | 2月: 1/1<br>在版任用FIE和加合々、<br>PE//www.baggpy.com/TPE/dde//memberframe/frameEd<br>著: 5条紙 - X<br>著10 名表代の IAU 和助会の<br>合約                                                                                                    | fer                                                                                                    | S S S - â ¢   \$\$\$                                                                                                    | - の ×<br>- の ☆ ③<br>- の ☆ ③ |
| <ul> <li>Эенер</li> <li>Ца, фенера</li> <li>фенера</li> <li>фенера<th>20月: 1/1      20月: 1/1      20月: 1/2      20月: 1/2      20月: 1/2</th><th>ler</th><th>- A C 28</th><th></th></li></ul> | 20月: 1/1      20月: 1/1      20月: 1/2      20月: 1/2         | ler                                                                                                    | - A C 28                                                                                                    |                             |
| <ul> <li>会会性</li> <li>会社会社会社会社会社会社会社会社会社会社会社会社会社会社会社会社会社会社会社</li></ul>                                                                                                    | P3: 11      CSREEURISERDe 4.      P3://www.laggpy.com/TPEdder/memberframe/frame/fra        | <sup>ber</sup><br>泸州市公共3                                                                                                    | ▲ ▲ ● - ▲c) 陳二 近線交易网                                                                                                    |                             |
| C C C C C C C C C C C C C C C C C C C                                                                                                    | PH: 1:      EMF: 1:      EMF: 1:             | 5er<br>泸州市公共<br>工程建设投标保                                                                                                    | <ul> <li>▲ ● ●</li> <li>▲ ● ●</li> <li>▲ ●</li> <li>▲ ●</li></ul> |                             |
|                                                                                                    | 2月: 1:<br>1: 1:<br>1: 24美 1:<br>1: 24美 1:<br>1: 24 1:<br>1: 24 1: 24 1:<br>1: 24 1:<br>1: 24 1:<br>1: 24 1:                                                                                                    |                                                                                                    | - e c) ■.<br>- e c) ■.<br>- e c) ■.<br>-<br>-<br>-<br>-<br>-                                                                                                    |                             |
|                                                                                                    | P3 : 1 / 1      CONSTRUCTOR STORE + 1      CONSTRUCTOR + 1      CONSTRUCTOR + 1               | 5er<br>ご デ州市公共<br>工程建设投标保<br><u>四川とようよこ</u> 公司单位:<br>一<br>一<br>一<br>一<br>一<br>一<br>一<br>一<br>一<br>二<br>石建设投标保<br><u>四</u><br>一<br>二<br>石建设投标保<br><u>四</u><br>一<br>二<br>石建设投标保<br><u>四</u><br>一<br>二<br>石建设投标保<br><u>四</u><br>一<br>二<br>石建设投标保<br><u>四</u><br>二<br>石建设投标保<br><u>四</u><br>二<br>石建设投标保<br><u>四</u><br>二<br>石建设投标保<br><u>四</u><br>二<br>石建设投标保<br><u>四</u><br>二<br>石建设设技标保<br><u>四</u><br>二<br>石建设设技标保<br><u>四</u><br>二<br>石建设设技标保<br><u>四</u><br>二<br>石建设设技标保<br><u>四</u><br>二<br>石建设设技标保<br><u>四</u><br>二<br>二<br>五<br>五<br>二<br>二<br>五<br>五<br>二<br>二<br>五<br>五<br>二<br>二<br>五<br>二<br>二<br>二<br>五<br>二<br>二<br>二<br>二<br>二<br>二<br>二<br>二<br>二<br>二<br>二<br>二<br>二 | - e c) 重<br>査 源 交 易 网<br>任 正 金 缴 纳 回 执<br>- 2 - C 重 第 1次<br>- 2 - C 重 第 1次<br>- 2 - C 重 第 1次<br>- 2 - C 重 第 1次<br>- 2 - C 重 第 1次<br>- 2 - C 重 第 1次<br>- 2 - C 重 第 1次<br>- 2 - C 重 第 1次<br>- 2 - C 重 第 1次<br>- 2 - C 重 第 1次<br>- 2 - C 重 第 1次<br>- 2 - C 重 第 1次<br>- 2 - C 重 第 1次<br>- 2 - C 重 第 1次<br>- 2 - C 重 第 1次<br>- 2 - C = D = D = D = D = D = D = D = D = D =                                                                                                    |                             |
|                                                                                                    | P3 : 1 / 1<br>EXERTING 2010 0 · · · · · · · · · · · · · · · · ·                                                                                                    | der<br>逆州市公共5<br>工程建设投标保<br><u>四ルレムンムの</u> 単位:<br>你並位报名<br>一一一一一一一一一一一一一一一一一一一一一一一一一一一一一一一一一一一一                                                                                                    | <ul> <li>▲ ● ● ●</li> <li>▲ ●</li> <li>★ ● ●</li> <li>★ ● ●</li> <li>★ ●</li> <li>★ ●</li> <li></li></ul>     |                             |
|                                                                                                    | p://www.laggy.com/TPiidder/memberfame/frame/iranelidder/memberfame/iranelidder/memberfame/i | der<br>四山上 (本) (本) (本) (本) (本) (本) (本) (本) (本) (本)                                                                                                    | ▲ ● ● ● ● ● ● ● ● ● ● ● ● ● ● ● ● ● ● ●                                                                                                    |                             |